Schweizerische Eidgenossenschaft Confédération suisse Confederazione Svizzera Confederaziun svizra

Dipartimento federale dell'economia, della formazione e della ricerca DEFR Segreteria di Stato dell'economia SECO

# EasyGov: chiarire lo stato del collegamento

Versione 1.0, 8 aprile 2024

Per utilizzare SICHEM deve esserle attivato un accesso. La soluzione più semplice è richiedere alla persona competente dell'amministrazione di EasyGov nella sua impresa di attivarle un accesso a SICHEM.

Nel seguito le illustriamo come procedere se non conosce chi è responsabile dell'amministrazione di EasyGov nella sua impresa o non sa se la sua impresa è collegata a EasyGov.

Questo documento è un documento integrativo. Legga anche le **Istruzioni passo passo per le persone aventi diritto di firma e le persone responsabili dei prodotti chimic**i.

### EasyGov: chiarire lo stato del collegamento

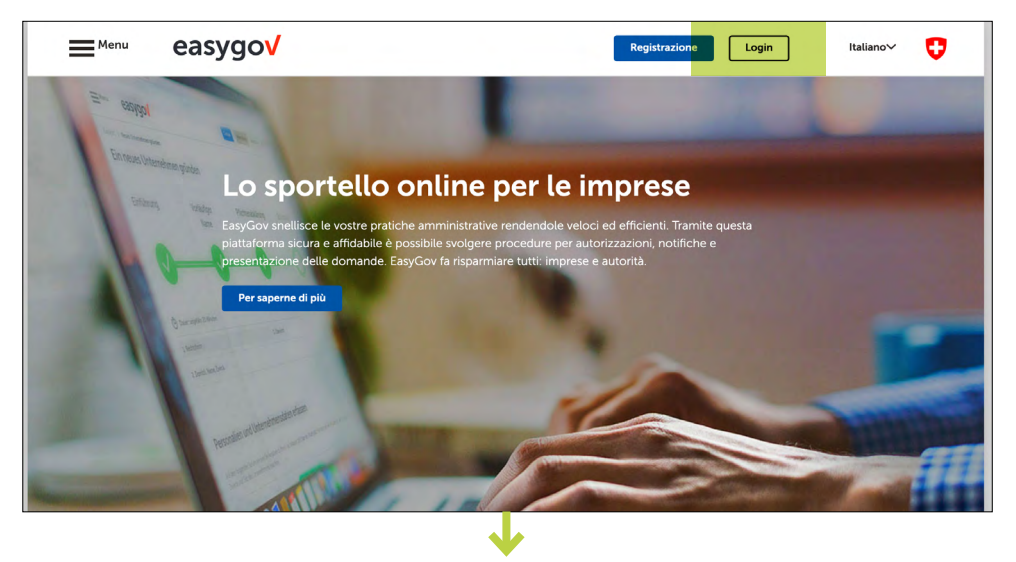

Acceda con il suo CH-Login a EasyGov:

dopo aver effettuato l'accesso a EasyGov si trova nel cockpit di EasyGov. È qui che più tardi potrà svolgere tutte le interazioni con le autorità. Clicchi su **Aggiungere** un'impresa.

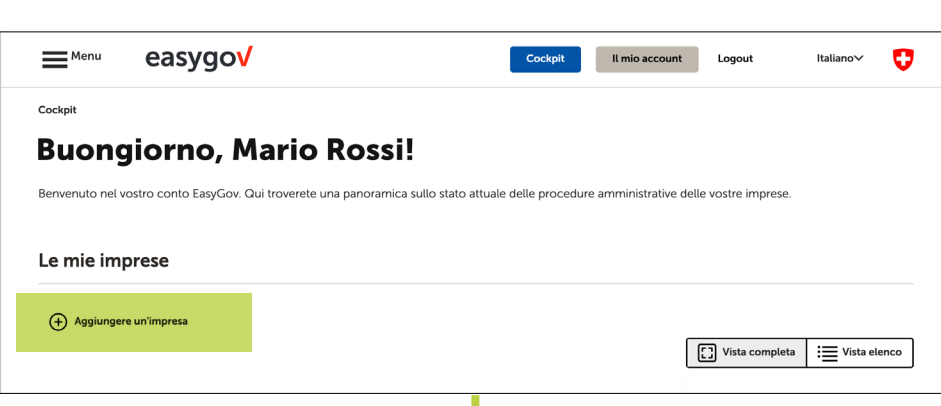

## Sulla schermata selezioni **Avvio:** collegare impresa esistente.

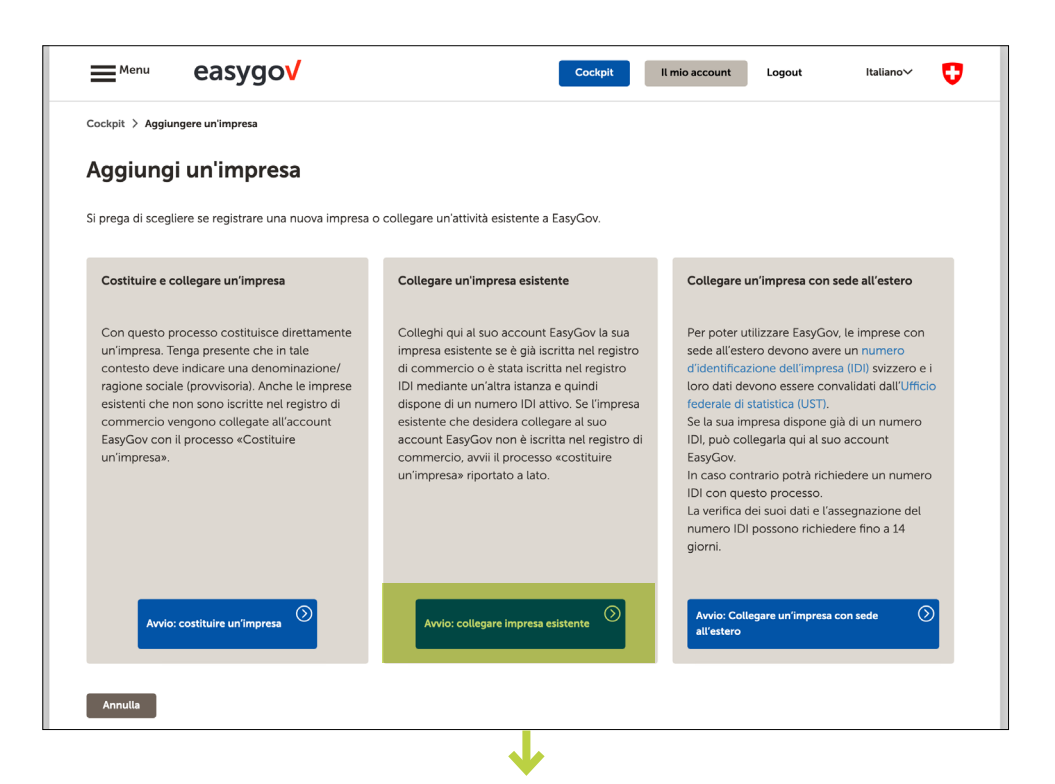

Inserisca nel campo dedicato la denominazione dell'impresa o il suo numero d'identificazione delle imprese (IDI) in cui funge da persona responsabile dei prodotti chimici e clicchi su **Cerca**. Il numero d'identificazione delle imprese (IDI) è riportato sul <u>sito</u> <u>dell'UST</u>.

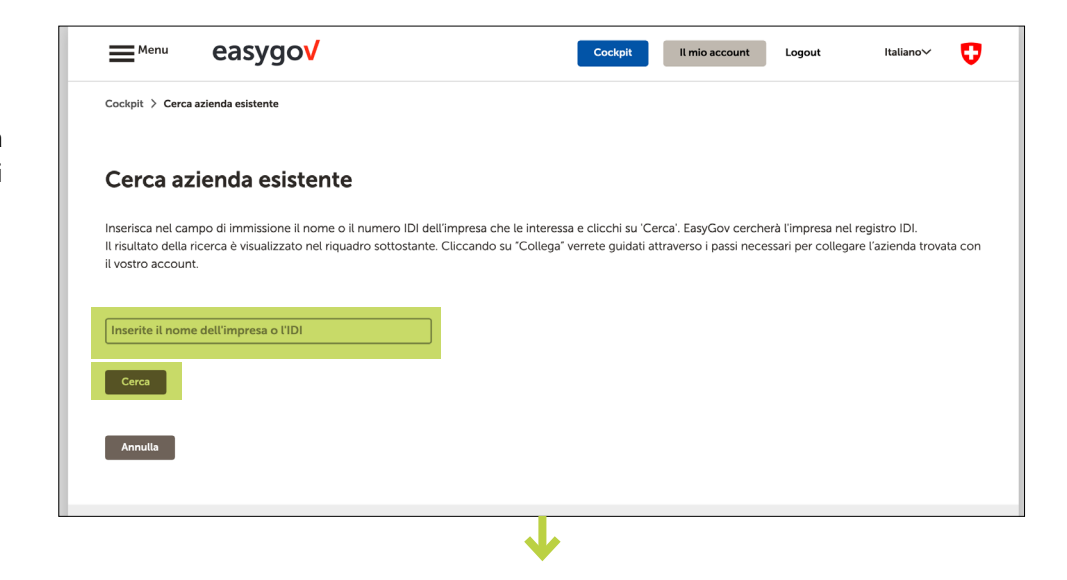

Se vengono visualizzati più *risultati,* scelga nell'area Risultati della ricerca la sua impresa e clicchi su **Collega**.

| Menu                                                       | easygov                                                                                                    | Cockpit                                                              | Il mio account Logout                                                      | Italiano 🗸 🧲                                         |
|------------------------------------------------------------|----------------------------------------------------------------------------------------------------|----------------------------------------------------------------------|----------------------------------------------------------------------------|------------------------------------------------------|
| Cockpit > Cerca                                            | azienda esistente                                                                                                    |                                                                      |                                                                            |                                                      |
| Cerca az                                                   | zienda esistente                                                                                                    |                                                                      |                                                                            |                                                      |
| Inserisca nel ca<br>Il risultato della<br>il vostro accour | mpo di immissione il nome o il numero IDI dell'impresa<br>ricerca è visualizzato nel riquadro sottostante. Cliccand<br>It. | che le interessa e clicchi su 'C<br>o su "Collega" verrete guidati a | cerca'. EasyGov cercherà l'impresa<br>attraverso i passi necessari per col | i nel registro IDI.<br>llegare l'azienda trovata cor |
| Inserite il nom                                            | e dell'impresa o l'IDI                                                                                                    |                                                                      |                                                                            |                                                      |
| Cerca                                                      |                                                                                                    |                                                                      |                                                                            |                                                      |
| Risultati d                                                | lella ricerca                                                                                                    |                                                                      |                                                                            |                                                      |
| Azienda Srl<br>Città mode<br>Società a ga                  | llo TI<br>aranzia limitata (SAGL)                                                                                          | ega                                                                  |                                                                            |                                                      |
| Stato: Non at<br>UID: CHE-10                               | tiva<br>8.118.580                                                                                                    |                                                                      |                                                                            |                                                      |
| Annulla                                                    |                                                                                                    |                                                                      |                                                                            |                                                      |
|                                                            |                                                                                                    |                                                                      |                                                                            |                                                      |

Dopo aver cliccato su **Collega** vengono visualizzati – **a seconda che la sua impresa sia collegata o meno a EasyGov** – vari messaggi.

## L'impresa non è collegata a EasyGov

#### Se l'impresa è non collegata a EasyGov, compare il seguente messaggio:

per collegare l'impresa al suo account utente, EasyGov invia all'indirizzo della sede dell'azienda un'applicazione procura. Una volta che l'applicazione è stata rispedita firmata, EasyGov le attiva l'accesso e la informa per mail. La procedura può richiedere sino a 30 giorni.

|                                                                                                    | a azienda esistente                                                                                                    |                                                                                                    |                                                 |                                                  |                                           |                                        |
|----------------------------------------------------------------------------------------------------|----------------------------------------------------------------------------------------------------|----------------------------------------------------------------------------------------------------|-------------------------------------------------|--------------------------------------------------|-------------------------------------------|----------------------------------------|
| cockpit 7 Cerc                                                                                                    | a azienda esistente                                                                                                    |                                                                                                    |                                                 |                                                  |                                           |                                        |
| Cerca a                                                                                                    | zienda esistente                                                                                                    |                                                                                                    |                                                 |                                                  |                                           |                                        |
| Inserisca nel ca<br>Il risultato della<br>il vostro accour                                                                                                    | impo di immissione il nome o il numero IC<br>i ricerca è visualizzato nel riquadro sottosti<br>nt.                                                                                                    | DI dell'impresa che le inter<br>ante. Cliccando su "Colleç                                                  | essa e clicchi su 'Ce<br>ga" verrete guidati al | rca'. EasyGov cercher<br>ttraverso i passi neces | rà l'impresa nel re<br>sari per collegare | egistro IDI.<br>e l'azienda trovata co |
| Inserite il non                                                                                                    | ne dell'impresa o l'IDI                                                                                                    |                                                                                                    |                                                 |                                                  |                                           |                                        |
|                                                                                                    |                                                                                                    |                                                                                                    |                                                 |                                                  |                                           |                                        |
| Cerca                                                                                                    |                                                                                                    |                                                                                                    |                                                 |                                                  |                                           |                                        |
|                                                                                                    |                                                                                                    |                                                                                                    |                                                 |                                                  |                                           |                                        |
| Disultati                                                                                                    | lalla ricorca                                                                                                    |                                                                                                    |                                                 |                                                  |                                           |                                        |
| Risultati o                                                                                                    | della ricerca                                                                                                    |                                                                                                    |                                                 |                                                  |                                           |                                        |
| Azienda Srl                                                                                                    | della ricerca                                                                                                    |                                                                                                    |                                                 |                                                  |                                           |                                        |
| Azienda Srl<br>Città mode                                                                                                    | della ricerca<br>L<br>Illo Ti<br>Janaria limitato (SACI)                                                                                                    |                                                                                                    |                                                 |                                                  |                                           |                                        |
| Azienda Srl<br>Città mode<br>Società a g<br>Stato: Non a                                                                                                    | della ricerca<br>I<br>I<br>stlo TI<br>aranzia limitata (SAGL)<br>Itiva                                                                                                    |                                                                                                    |                                                 |                                                  |                                           |                                        |
| Azienda Srl<br>Città mode<br>Società a g<br>Stato: Non a<br>UID: CHE-10                                                                                                    | della ricerca<br>I<br>ello TI<br>aranzia limitata (SAGL)<br>Ittiva<br>08.118.580                                                                                                    |                                                                                                    |                                                 |                                                  |                                           |                                        |
| Azienda Srl<br>Città mode<br>Società a g<br>Stato: Non a<br>UID: CHE-10                                                                                                    | della ricerca<br>I<br>I<br>Ilo TI<br>aranzia limitata (SAGL)<br>Ittiva<br>18.118.580                                                                                                    | ulanian) una                                                                                                |                                                 |                                                  |                                           |                                        |
| Azienda Srl<br>Città mode<br>Società a g<br>Stato: Non a<br>UID: CHE-10<br>Per collegare<br>richiesta di p                                                                                                    | della ricerca<br>L<br>Ilo Ti<br>aranzia limitata (SAGL)<br>ttiva<br>D8.118.580<br>e l'azienda al suo account utente, EasyGov<br>rocura all'indirizzo di domicilio dell'impres                                                                                                    | v invierà una<br>sa stessa. Dopo che                                                                        |                                                 |                                                  |                                           |                                        |
| Azienda Sri<br>Città mode<br>Società a g<br>Stato: Non a<br>UID: CHE-10<br>Per collegare<br>richiesta di p<br>la richiesta si                                                                                    | della ricerca<br>I<br>Illo TI<br>aranzia limitata (SAGL)<br>Ittiva<br>18.118.580<br>e l'azienda al suo account utente, EasyGov<br>procura all'indirizzo di domicilio dell'impres<br>arà stata firmata e rispedita, EasyGov cree                                                                                                    | v invierà una<br>sa stessa. Dopo che<br>à l'accesso                                                         |                                                 |                                                  |                                           |                                        |
| Azienda Srd<br>Città mode<br>Società a g<br>Stato: Non a<br>UID: CHE-10<br>Per collegar<br>richiesta di p<br>la richiesta si<br>all'impresa e                                                                    | della ricerca<br>I<br>I<br>Ilo TI<br>aranzia limitata (SAGL)<br>Ittiva<br>18.118.580<br>E l'azienda al suo account utente, EasyGov<br>rocura all'indirizzo di domicilio dell'impres<br>arà stata firmata e rispedita, EasyGov cree<br>I a informerà via e-mail al riguardo. Il proc                                                        | y invierà una<br>sa stessa. Dopo che<br>rà faccesso<br>rèsso può richiedere                                 |                                                 |                                                  |                                           |                                        |
| Azienda Srd<br>Città mode<br>Società a g<br>Stato: Non a<br>UID: CHE-10<br>Per collegar<br>richiesta di p<br>la richiesta si<br>all'impresa e<br>fino a 14 giob                                                  | della ricerca<br>I<br>I<br>Ilo TI<br>aranzia limitata (SAGL)<br>titva<br>18.118.580<br>e l'azienda al suo account utente, EasyGov<br>rocura all'indirizzo di domicilio dell'impres<br>arà stata firmata e rispedita, EasyGov creer<br>La informerà via e-mail al riguardo. Il proc<br>mi                                                   | r invierà una<br>sa stessa. Dopo che<br>rà l'accesso<br>esso può richiedere<br>al Grazia Dati               |                                                 |                                                  |                                           |                                        |
| Azienda Srl<br>Città mode<br>Società a g<br>Stato: Non a<br>UID: CHE-10<br>Per collegare<br>richiesta di p<br>la richiesta di<br>all'impresa e<br>fino a 14 gioi<br>Se ha il dubb<br>Chirdi                      | della ricerca<br>l<br>l<br>ll TI<br>aranzia limitata (SAGL)<br>ttiva<br>18.118.580<br>e l'azienda al suo account utente, EasyGov<br>rocura all'indirizzo di domicilio dell'impres<br>arà stata firmata e rispedita, EasyGov creer<br>la informerà via e-mail al riguardo. Il proc<br>mi.<br>jo che si sia verificato un errore, si rivolga | v invierà una<br>sa stessa. Dopo che<br>rà l'accesso<br>esso può richiedere<br>al Service Desk.<br>Contenna |                                                 |                                                  |                                           |                                        |
| Azienda Srl<br>Città mode<br>Società a g<br>Stato: Non a<br>UID: CHE-10<br>Per collegare<br>richiesta di p<br>la richiesta di p<br>la richiesta di<br>all'impresa e<br>fino a 14 gioi<br>Se ha il dubb<br>Chiudi | della ricerca<br>l<br>loto Ti<br>aranzia limitata (SAGL)<br>ttiva<br>08.118.580<br>e l'azienda al suo account utente, EasyGov<br>rocura all'indirizzo di domicilio dell'impres<br>arà stata firmata e rispedita, EasyGov creer<br>la informerà via e-mail al riguardo. Il proc<br>mi.<br>pio che si sia verificato un errore, si rivolga   | y invierà una<br>sa stessa. Dopo che<br>rà l'accesso<br>esso può richiedere<br>al Service Desk.<br>Conferma |                                                 |                                                  |                                           |                                        |
| Azienda Srf<br>Città mode<br>Società a g<br>Stato: Non a<br>UID: CHE-10<br>Per collegar<br>richiesta di<br>la richiesta si<br>all'impresa e<br>fino a 14 gub<br>Se ha il dubb<br>Chiudi                          | della ricerca<br>L<br>Ilo TI<br>aranzia limitata (SAGL)<br>ttiva<br>D8 118.580<br>e l'azienda al suo account utente, EasyGov<br>orocura all'indirizzo di domicilio dell'impres<br>arà stata firmata e rispedita, EasyGov creer<br>La informerà via e-mail al riguardo. Il proc<br>mi.<br>Dio che si sia verificato un errore, si rivolga   | v invierà una<br>sa stessa. Dopo che<br>rà l'accesso<br>esso può richiedere<br>al Service Desk.<br>Conferma |                                                 |                                                  |                                           |                                        |

In questo caso SICHEM non può essere utilizzato e sono necessari altri passaggi.

#### Chiarire la responsabilità

Chiarisca nella sua impresa chi deve collegare l'impresa a EasyGov.

- Se la direzione della sua impresa decide di collegare l'impresa a EasyGov, la metta al corrente delle Istruzioni passo passo per le persone aventi diritto di firma o, preferibilmente, le stampi.
- Se riceve l'incarico di collegare la sua impresa a EasyGov, legga la sezione Collegare la mia impresa a EasyGov nelle Istruzioni passo passo per le persone aventi diritto di firma. Tenga presente che durante la procedura di collegamento a EasyGov viene inviata un'applicazione procura alla direzione della sua impresa. Questa applicazione deve essere firmata da una persona avente diritto di firma della sua impresa. Comunichi pertanto in tempo utile alla direzione che riceverà una lettera da EasyGov contenente un'applicazione procura.

#### Durata della procedura di collegamento

Tenga presente che collegare un'impresa a EasyGov può richiedere sino a 30 giorni.

## L'impresa è collegata a EasyGov

#### Se l'impresa è già collegata a EasyGov, compare il seguente messaggio:

questa impresa è già collegata a un altro account utente in Easy-Gov, contatti l'utente per poter ricevere i diritti di accesso per l'impresa.

Per consentire all'utente (la persona responsabile dell'amministrazione di EasyGov nella sua impresa) di attivarle l'accesso a SICHEM, scriva una richiesta personale nell'apposito campo del modulo e la invii. Il responsabile dell'amministrazione di EasyGov viene informato della sua richiesta e può contattarla o invitarla direttamente in SI-CHEM. Nella sezione Istruzioni passo passo per le persone responsabili dei prodotti chi**mici** le spieghiamo cosa tenere presente quando invita le persone in SICHEM e come può accedere a SICHEM una volta completata la procedura di invito.

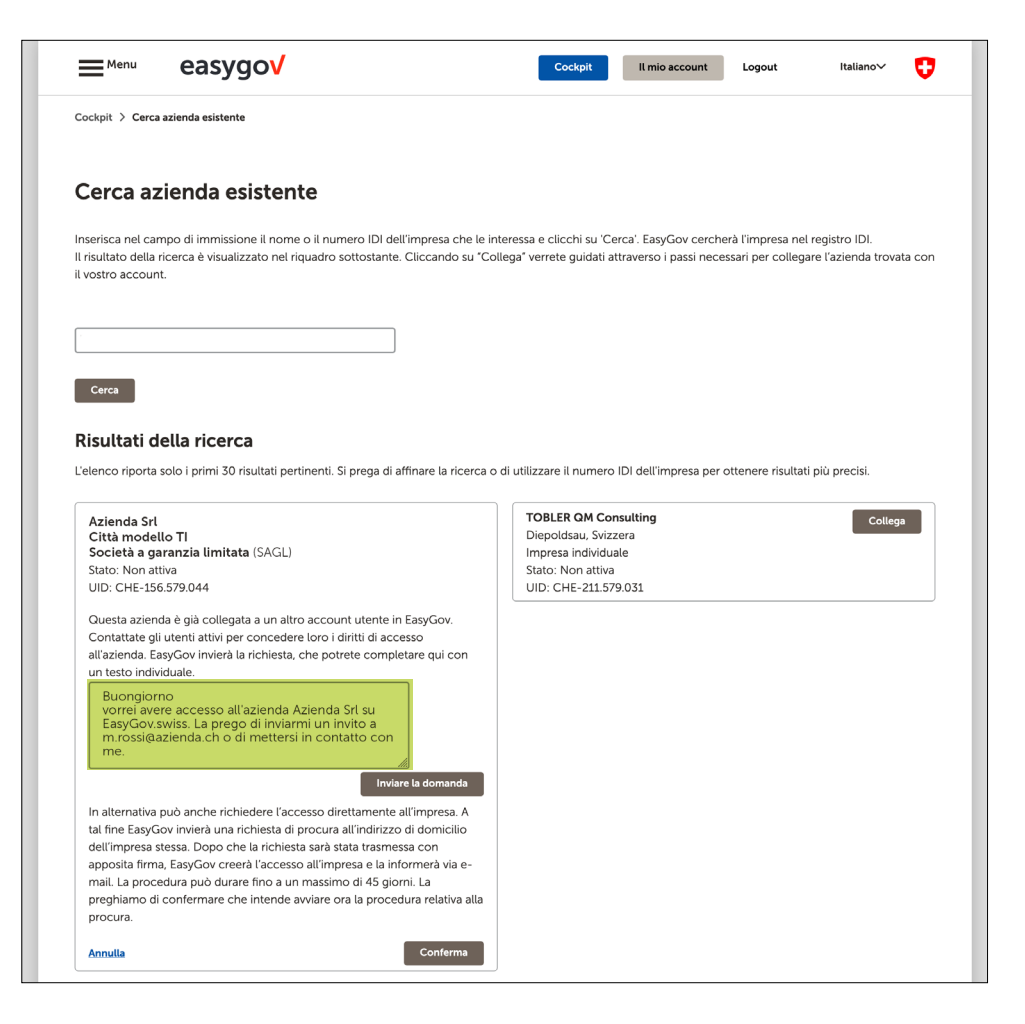